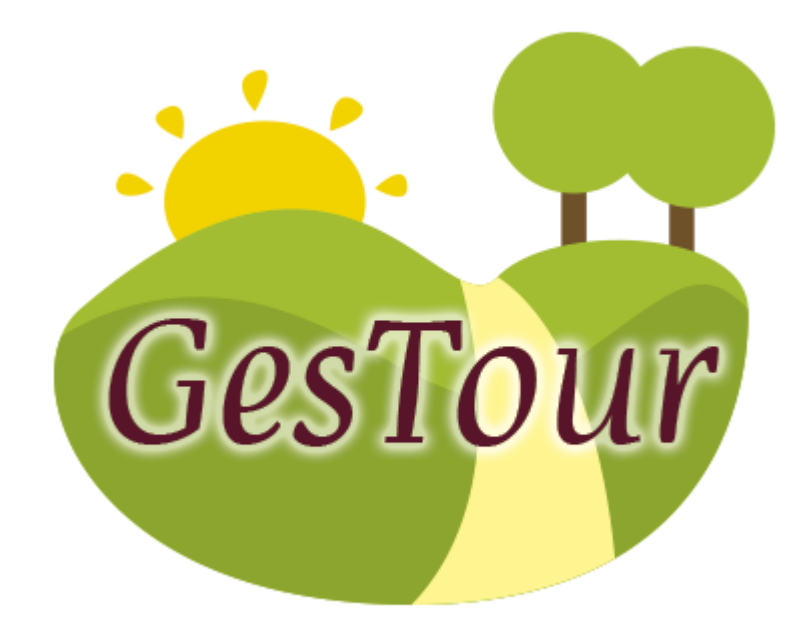

# MANUAL DE USUARIO

| Table de see | topido                                      |
|--------------|---------------------------------------------|
| 1 INTRO      | DUCCIÓN 1                                   |
| 2 CONC       | EPTOS IMPORTANTES1                          |
| 2.1 Tip      | oos de usuario1                             |
| 2.2 Ac       | ceso al sistema1                            |
| 3 GUÍA       | DE USO 4                                    |
| 3.1 Ad       | ministración de usuarios 4                  |
| 3.1.1        | Agregar usuarios5                           |
| 3.1.2        | Modificar datos de usuarios 6               |
| 3.1.3        | Habilitar y deshabilitar usuarios7          |
| 3.2 Pe       | rfil de usuario                             |
| 3.2.1        | Cambiar contraseña8                         |
| 3.3 Ad       | ministración de información de la ciudad 10 |
| 3.3.1        | Crear información 11                        |
| 3.3.2        | Modificar información 15                    |
| 3.3.3        | Eliminar información16                      |
| 3.4 Ad       | ministración de categorías 17               |
| 3.4.1        | Crear categorías 18                         |
| 3.4.2        | Modificar categorías 20                     |
| 3.4.3        | Eliminar categorías 21                      |

| 3.5 | Adr | ministración de atractivos 22      |
|-----|-----|------------------------------------|
| 3.5 | 5.1 | Buscar atractivos por categoría 23 |
| 3.5 | 5.2 | Crear atractivo 24                 |
| 3.5 | 5.3 | Modificar atractivos 29            |
| 3.5 | 5.4 | Eliminar atractivos 31             |
| 3.6 | Sal | ir del sistema                     |

## 1 INTRODUCCIÓN

Este documento pretende explicar el funcionamiento del sistema web para la gestión de la aplicación móvil turística de Ibarra.

Esta aplicación permite al operador el manejo de la información presentada en la aplicación móvil, es decir: categorías, descripciones, direcciones, imágenes y ubicaciones de los atractivos de la ciudad de Ibarra.

## **2** CONCEPTOS IMPORTANTES

## 2.1 Tipos de usuario

El sistema web maneja dos tipos de usuario: administrador y operador. El usuario administrador gestiona el acceso al sistema creando usuarios operadores. Los usuarios operadores dispondrán de las demás funcionalidades del sistema; es decir, podrá registrar la información perteneciente a la ciudad, las categorías de atractivos, y los atractivos correspondientes.

### 2.2 Acceso al sistema

El ingreso a la aplicación se realizará mediante el empleo de un navegador web. Cabe destacar que esta aplicación es compatible con "Google Chrome".

Cualquier usuario deberá acceder a la aplicación utilizando un nick y contraseña correspondiente, logrando el ingreso a la página principal según el rol adquirido.

Para dirigirnos a la aplicación, dentro de nuestro navegador digitamos la siguiente URL: gestur-touribarra.rhcloud.com. Así se nos presenta el formulario de ingreso.

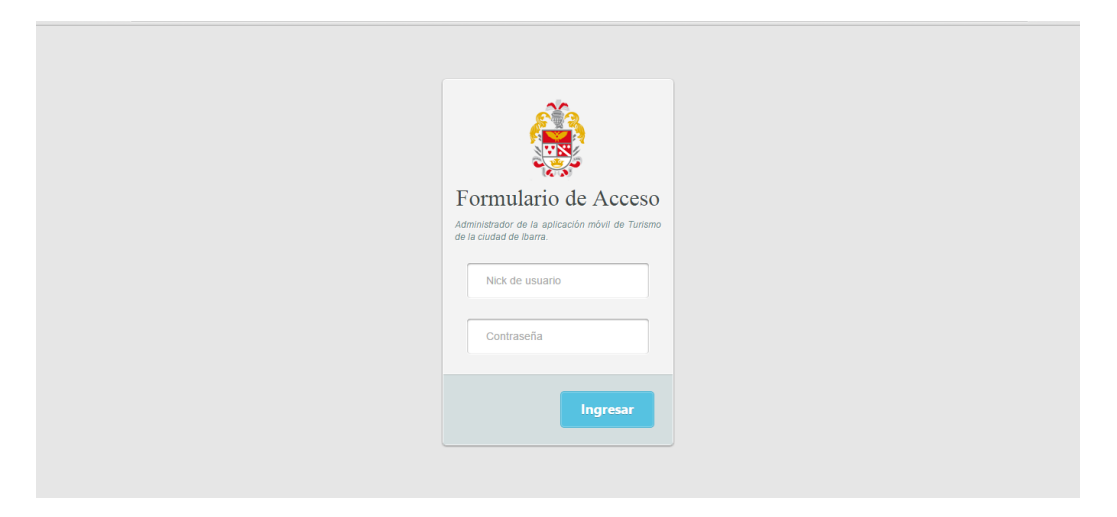

Si los datos no son correctos, el sistema notificará los resultados erróneos.

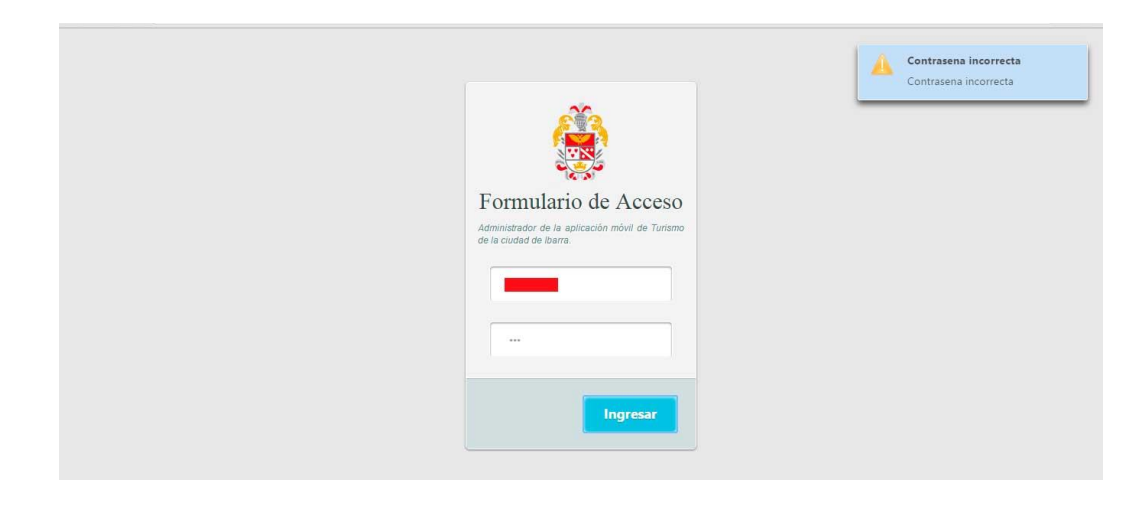

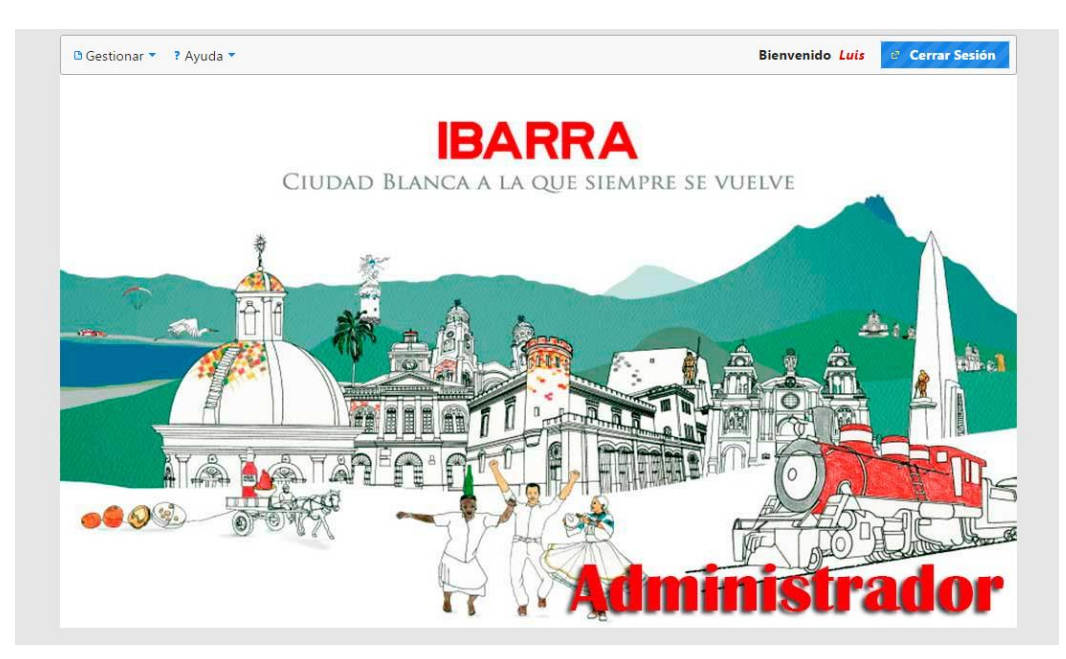

Si los datos son correctos, accederemos al panel correspondiente.

Página principal del usuario administrador

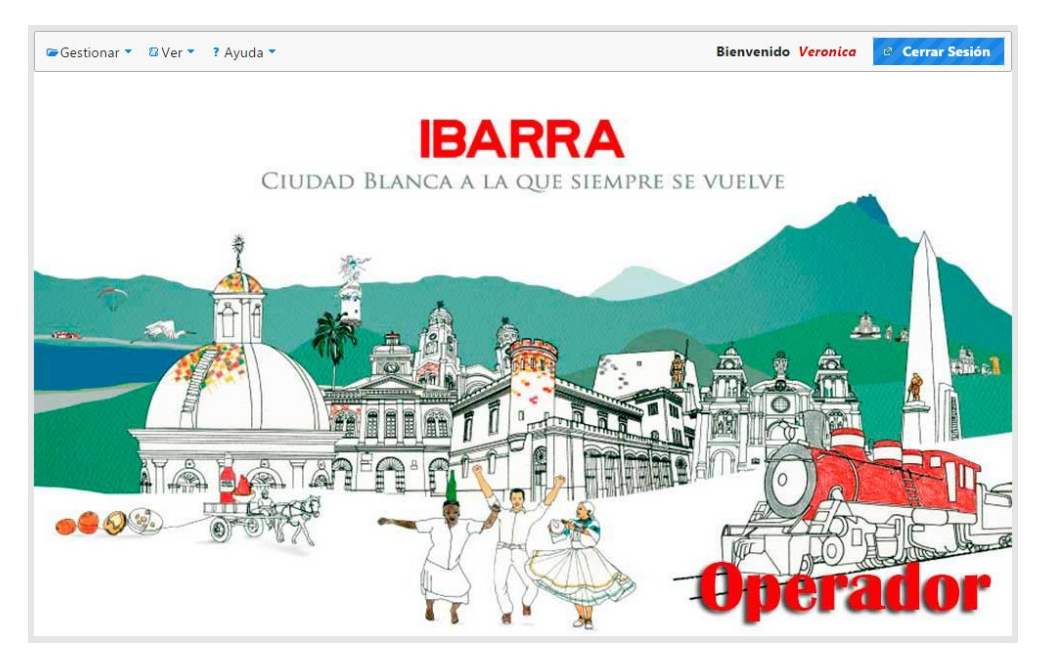

Página principal del usuario operador

# 3 GUÍA DE USO

## 3.1 Administración de usuarios

Esta funcionalidad del sistema pertenece solo a usuarios que se incluyen en el grupo ADMINISTRADOR. Dentro de la página principal observaremos una barra de menú, donde al ingresar en *Gestionar* se desplegará la opción *Usuarios*.

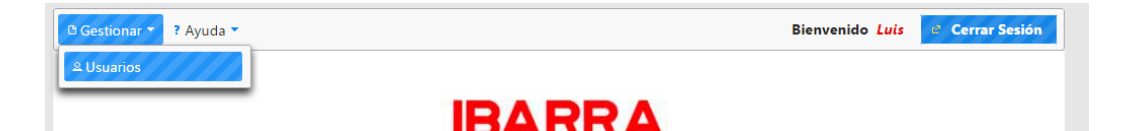

Al acceder a esta opción se mostrará una página donde podremos ingresar un nuevo usuario y visualizar los existentes. Además en el listado de usuarios existentes tendremos acceso a opciones como: *Cambio de Estado* que permite habilitar/deshabilitar usuarios, y *Modificar* que permite editar sus datos.

| ? Ayuda 🔻 🖻 Regr                                                         | esar         |         |            |               |             | Bienvenido <i>Luis</i> |
|--------------------------------------------------------------------------|--------------|---------|------------|---------------|-------------|------------------------|
| Ingreso de Usuari                                                        | os           |         |            |               |             |                        |
| Nombre<br>Apellido<br>Nick de usuario<br>Contraseña<br>Tipo de Usuario S | eleccionar V |         |            |               |             |                        |
| Usuarios Existente                                                       | 25           |         |            |               |             |                        |
| Nombres                                                                  | Apellidos    | Nick    | ⊨ ≪ 1 ≫    | Tipo          | Modificar   | Cambio estado          |
| Usuario                                                                  | Apellido     | usuario | no         | Operador      | Seleccionar | Seleccionar            |
| Luis                                                                     | Cisneros     | tiko    | si         | Administrador | Seleccionar | Seleccionar            |
| Veronica                                                                 | Gomez        | aniri   | si         | Operador      | Seleccionar | Seleccionar            |
|                                                                          |              |         | 14 ×4 1 >> | (F)           |             |                        |

### 3.1.1 Agregar usuarios

Dentro de *Gestión de Usuarios*, en la sección superior podemos ingresar nuevos usuarios del sistema. Para esto escribimos el nombre, apellido, nick, contraseña provisional y seleccionamos el tipo de usuario.

| Ingreso de Usua  | rios                         |
|------------------|------------------------------|
| Nombre           | Juan Pedro                   |
| Apellido         | Orbe                         |
| Nick de usuario  | jporbe                       |
| Contraseña       |                              |
| Tipo de Usuario  | Seleccionar T                |
| Ingresar         | Seleccionar<br>Administrador |
|                  | Operador                     |
| Usuarios Exister | ites                         |
|                  | 10 10 <b>1</b> 10 10         |

Cuando tenemos lleno el formulario, pulsamos el botón **Ingresar** para finalizar el proceso de creación de usuario.

| ? Ayuda ▼                  | Bienvenido Luís<br>Los datos ingresados son<br>incorrectos<br>Los datos ingresados son |
|----------------------------|----------------------------------------------------------------------------------------|
| Nombre Juan Pedro          | incorrectos                                                                            |
| Apellido Orbe              | No deben poseer espacios en                                                            |
| Nick de usuario jporbe     | blanco y numeros, excepto la<br>contrasena                                             |
| Contraseña                 | No deben poseer espacios en                                                            |
| Tipo de Usuario Operador • | blanco y números, excepto la<br>contrasena                                             |
| Ingresar                   |                                                                                        |

Si se ha ingresado algún dato erróneo, el sistema notificara mediante mensajes; caso contrario se ingresará el nuevo usuario y se mostrará un mensaje de éxito. Además aparecerá en la lista de usuarios y este se encontrará habilitado.

| Ayuda 🍷 📽 Regr                                                                      | esar                                                           |                                  |                                       |                                               |                                                        | Usua<br>corre                                              | ario ingresado<br>ectamente |
|-------------------------------------------------------------------------------------|----------------------------------------------------------------|----------------------------------|---------------------------------------|-----------------------------------------------|--------------------------------------------------------|------------------------------------------------------------|-----------------------------|
| greso de Usuari                                                                     | os                                                             |                                  |                                       |                                               |                                                        | Usuar                                                      | rio ingresado correcta      |
| ombre<br>pellido<br>ick de usuario<br>ontraseña                                     |                                                                |                                  |                                       |                                               |                                                        |                                                            |                             |
| ipo de Usuario C<br>Ingresar                                                        | perador <b>v</b>                                               |                                  |                                       |                                               |                                                        |                                                            |                             |
| ipo de Usuario C<br>Ingresar<br>suarios Existente                                   | perador •                                                      |                                  |                                       |                                               |                                                        |                                                            |                             |
| ipo de Usuario C<br>Ingresar<br>suarios Existente<br>Nombres                        | perador •<br>s Apellidos                                       | Nick                             | e er 1 se<br>Estado                   | Tipo                                          | Modificar                                              | Cambio estado                                              |                             |
| ipo de Usuario C<br>Ingresar<br>suarios Existente<br>Nombres<br>Usuario             | perador                                                        | Nick<br>usuario                  | 14 1 14<br>Estado<br>no               | Tipo<br>Operador                              | Modificar<br>Seleccionar                               | Cambio estado<br>Seleccionar                               |                             |
| ipo de Usuario C<br>Ingresar<br>suarios Existente<br>Nombres<br>Usuario<br>Luis     | perador                                                        | Nick<br>usuario<br>tiko          | ro si                                 | Tipo<br>Operador<br>Administrador             | Modificar<br>Seleccionar<br>Seleccionar                | Cambio estado<br>Seleccionar<br>Seleccionar                |                             |
| ingresar<br>Ingresar<br>Suarios Existente<br>Nombres<br>Usuario<br>Luis<br>Veronica | perador •<br><b>Apellidos</b><br>Apellido<br>Cisneros<br>Gomez | Nick<br>usuario<br>tiko<br>aniri | ro e 1 ro<br>Estado<br>no<br>Si<br>si | Tipo<br>Operador<br>Administrador<br>Operador | Modificar<br>Seleccionar<br>Seleccionar<br>Seleccionar | Cambio estado<br>Seleccionar<br>Seleccionar<br>Seleccionar |                             |

## 3.1.2 Modificar datos de usuarios

Dentro de la lista de usuarios existentes se encuentra una columna *Modificar,* si deseamos cambiar los datos de un usuario existente nos ubicaremos en la fila correspondiente y pulsaremos *Seleccionar*.

| Usuarios Existente | s         |         |            |               |             |               |
|--------------------|-----------|---------|------------|---------------|-------------|---------------|
|                    |           |         | ia 🖂 🚺 🄛 I | ►I            |             |               |
| Nombres            | Apellidos | Nick    | Estado     | Тіро          | Modificar   | Cambio estado |
| Usuario            | Apellido  | usuario | no         | Operador      | Seleccionar | Seleccionar   |
| Luis               | Cisneros  | tiko    | si         | Administrador | Seleccionar | Seleccionar   |
| Veronica           | Gomez     | aniri   | si         | Operador      | Seleccionar | Seleccionar   |
| Juan               | Orbe      | jorbe   | si         | Operador      | Seleccionar | Seleccionar   |
|                    |           |         | ia 🗠 🚹 🔛 I | ► I           |             |               |

A continuación nos re-direccionaremos a la página de edición de usuario que contiene los campos similares a los de ingreso, con la excepción que no podremos editar el nick de usuario y que la contraseña no se muestra.

Si deseamos modificar los datos estos serán igualmente validados y al cambiar el texto de contraseña esta será modificada. Se recomienda el cambio de contraseña cuando un usuario ha olvida la misma,

proporcionándole una clave temporal que podrá ser cambiada en el perfil de usuario.

| Nombres       | Juan          | ] |  |
|---------------|---------------|---|--|
| Apellidos     | Orbe          | ן |  |
| Nick de usuar | io jorbe      | - |  |
| Contraseña    | MD5pass       |   |  |
| Tipo de Usuai | io Operador 🔻 | - |  |

## 3.1.3 Habilitar y deshabilitar usuarios

Si un usuario está habilitado podrá ingresar al sistema según su rol, caso contrario no. Para habilitar o deshabilitar un usuario nos dirigimos a la lista de usuarios existente y en la columna *Cambiar estado* pulsaremos *Seleccionar* según el usuario. En seguida se mostrará un mensaje de confirmación, mediante el cual al pulsar *Aceptar* cambiaremos el estado y al pulsar *Cancelar* no se realizarán cambios.

| lontraseña 🛛                           |                                            |                                  |                                      |                                                        |                                                        |                                                            |
|----------------------------------------|--------------------------------------------|----------------------------------|--------------------------------------|--------------------------------------------------------|--------------------------------------------------------|------------------------------------------------------------|
| ipo de Usuario O<br>Ingresar           | perador <b>T</b>                           | Eliminar<br>A Esta s             | <b>Campo</b><br>eguro de activar/des | X<br>activar usuario?                                  |                                                        |                                                            |
|                                        |                                            | Acepta                           | r Cancelar                           |                                                        |                                                        |                                                            |
| Nombres                                | Apellidos                                  | Nick                             | Estado                               | Tipo                                                   | Modificar                                              | Cambio estado                                              |
| Nombres<br>Usuario                     | Apellidos<br>Apellido                      | Nick                             | Estado                               | <b>Tipo</b><br>Operador                                | Modificar<br>Seleccionar                               | Cambio estado                                              |
| Nombres<br>Usuario<br>Luis             | Apellidos<br>Apellido<br>Cisneros          | Nick<br>usuario<br>tiko          | Estado<br>no<br>si                   | Tipo<br>Operador<br>Administrador                      | Modificar<br>Seleccionar<br>Seleccionar                | Cambio estado<br>Seleccionar<br>Seleccionar                |
| Nombres<br>Usuario<br>Luis<br>Veronica | Apellidos<br>Apellido<br>Cisneros<br>Gomez | Nick<br>usuario<br>tiko<br>aniri | Estado<br>no<br>si<br>si             | Tipo       Operador       Administrador       Operador | Modificar<br>Seleccionar<br>Seleccionar<br>Seleccionar | Cambio estado<br>Seleccionar<br>Seleccionar<br>Seleccionar |

Si decidimos habilitar/deshabilitar un usuario, el sistema mostrará un mensaje de éxito y dentro de la columna *Estado* aparecerá si o no según el caso.

|                                                                                             | esar                                       |                                  |                                     |                                               |                                                        | Cam                                                        | bio de estado correcto |
|---------------------------------------------------------------------------------------------|--------------------------------------------|----------------------------------|-------------------------------------|-----------------------------------------------|--------------------------------------------------------|------------------------------------------------------------|------------------------|
| igreso de Usuari                                                                            | DS                                         |                                  |                                     |                                               |                                                        | Cann                                                       | bio de estado correcto |
| lombre J                                                                                    | Jan                                        |                                  |                                     |                                               |                                                        |                                                            |                        |
| pellido C                                                                                   | rbe                                        | Ī                                |                                     |                                               |                                                        |                                                            |                        |
| lick de usuario jo                                                                          | rbe                                        | Ī                                |                                     |                                               |                                                        |                                                            |                        |
| ontraseña                                                                                   |                                            |                                  |                                     |                                               |                                                        |                                                            |                        |
|                                                                                             |                                            | _                                |                                     |                                               |                                                        |                                                            |                        |
| ipo de Usuario C                                                                            | perador 🔹                                  |                                  |                                     |                                               |                                                        |                                                            |                        |
| ipo de Usuario C                                                                            | perador 🔻                                  |                                  |                                     |                                               |                                                        |                                                            |                        |
| ipo de Usuario C<br>Ingresar<br>suarios Existente                                           | perador •                                  |                                  |                                     |                                               |                                                        |                                                            |                        |
| ipo de Usuario C<br>Ingresar<br>suarios Existente                                           | s                                          |                                  | 1 1 1                               | PI.                                           |                                                        |                                                            |                        |
| ipo de Usuario C<br>Ingresar<br>suarios Existente<br>Nombres                                | s                                          | Nick                             | TE Estado                           | Tipo                                          | Modificar                                              | Cambio estado                                              |                        |
| ipo de Usuario C<br>Ingresar<br>suarios Existente<br>Nombres<br>Usuario                     | s Apellidos Apellido                       | Nick                             | te es 1 20<br>Estado<br>no          | Tipo<br>Operador                              | Modificar<br>Seleccionar                               | Cambio estado<br>Seleccionar                               |                        |
| ipo de Usuario C<br>Ingresar<br>suarios Existente<br>Nombres<br>Usuario<br>Luis             | Apellido<br>Cisneros                       | Nick<br>usuario<br>tiko          | te te 1 te<br>Estado<br>no<br>si    | Tipo<br>Operador<br>Administrador             | Modificar<br>Seleccionar<br>Seleccionar                | Cambio estado<br>Seleccionar<br>Seleccionar                |                        |
| ipo de Usuario C<br>Ingresar<br>suarios Existente<br>Nombres<br>Usuario<br>Luis<br>Veronica | Apellidos<br>Apellido<br>Cisneros<br>Gomez | Nick<br>usuario<br>tiko<br>aniri | r r 1 r<br>Estado<br>no<br>si<br>si | Tipo<br>Operador<br>Administrador<br>Operador | Modificar<br>Seleccionar<br>Seleccionar<br>Seleccionar | Cambio estado<br>Seleccionar<br>Seleccionar<br>Seleccionar |                        |

## 3.2 Perfil de usuario

Los usuarios pertenecientes al grupo **Operador**, dentro del menú en la página principal podrán acceder a su perfil. Dentro de este encontrarán sus datos generales y tendrán la capacidad de cambiar su contraseña de acceso al sistema.

## 3.2.1 Cambiar contraseña

Dentro de la página principal escogeremos la opción **Perfil** del menú **Ver.** 

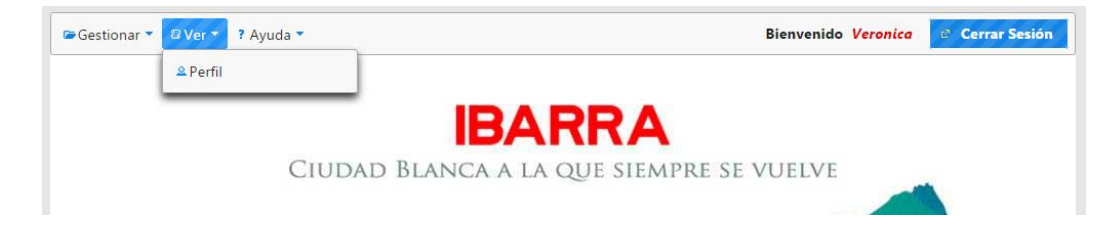

Ingresaremos a la página de visualización del perfil, donde se encuentran nuestros datos personales y la sección para cambiar la contraseña de nuestra cuenta.

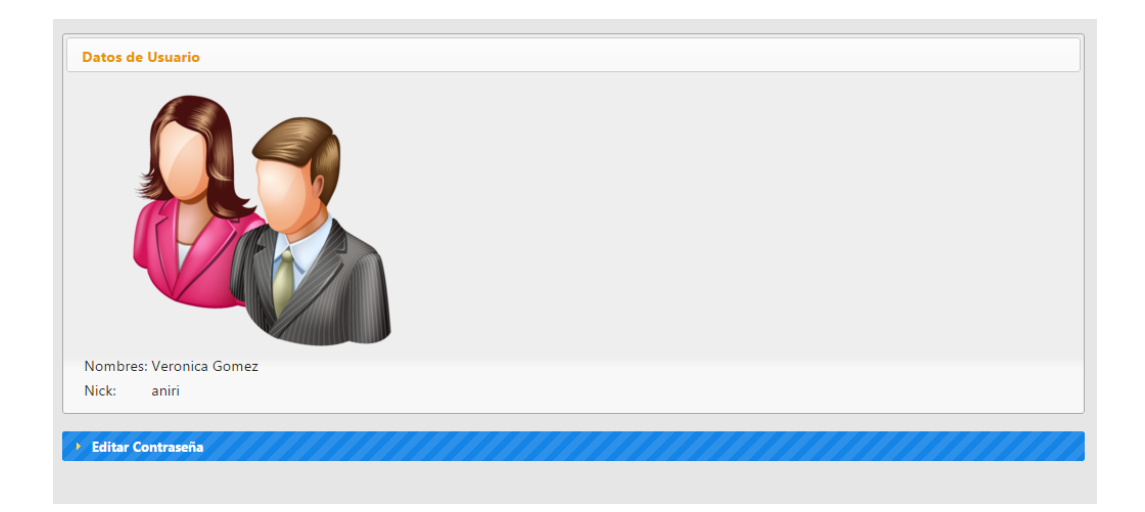

Para cambiar la contraseña desplegamos la barra *Editar Contraseña* e ingresaremos los datos de contraseña actual y nueva.

| <ul> <li>Editar Contraseña</li> </ul> |         |
|---------------------------------------|---------|
| Contraseña actual:                    |         |
| Nueva contraseña:                     |         |
| Confirmar contraseña:                 |         |
|                                       | Cambiar |

Finalmente pulsaremos el botón *Cambiar*, logrando un cambio de contraseña de ingreso al sistema exitoso.

## 3.3 Administración de información de la ciudad

Dentro del manejo de contenidos de la aplicación móvil, el usuario *Operador* puede ingresar los datos referentes a la ciudad de Ibarra. Para esto en la página principal accede al menú *Gestionar* y escoge la opción *Información Ciudad.* 

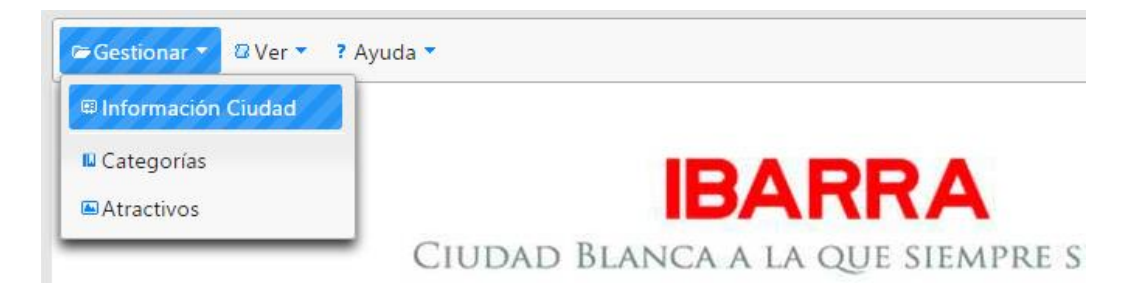

Dentro de la página de información general se presenta un formulario para el ingreso de nuevos contenidos y un listado de los existentes.

| Registro de Infor                                                | mación de la Ciudad                |                                |                                                  |                 |
|------------------------------------------------------------------|------------------------------------|--------------------------------|--------------------------------------------------|-----------------|
| Título: *                                                        |                                    |                                |                                                  |                 |
| Descripción: *                                                   |                                    |                                |                                                  |                 |
| Idioma:                                                          | Seleccionar                        |                                |                                                  |                 |
| Seleccin de imag                                                 | en: Agregar imagen                 |                                |                                                  |                 |
| Nuevo                                                            | Cancelar                           |                                |                                                  |                 |
|                                                                  |                                    |                                |                                                  |                 |
| Información ingr                                                 | esada                              |                                |                                                  |                 |
| Información ingr                                                 | esada                              | 11 e <b>1</b> 2 e e            |                                                  |                 |
| Información ingr                                                 | esada                              | 14 ee 1 2 be bu<br>Descripción | Idioma                                           | EDITAR ELIMINAR |
| Información ingr<br>Título<br>ciudad                             | ciudad                             | Descripción                    | Idioma<br>español                                | EDITAR ELIMINAR |
| Información ingr<br>Título<br>ciudad<br>city                     | ciudad                             | Tel escripción                 | ldioma<br>español<br>ingles                      | EDITAR ELIMINAR |
| Información ingr<br>Título<br>ciudad<br>city<br>clima            | ciudad<br>city<br>clima            | Descripción                    | ldioma<br>español<br>ingles<br>español           | EDITAR ELIMINAR |
| Información ingr<br>Título<br>ciudad<br>city<br>clima<br>weather | ciudad<br>city<br>clima<br>weather | Descripción                    | ldioma<br>español<br>ingles<br>español<br>ingles | EDITAR ELIMINAR |

### 3.3.1 Crear información

En la parte superior de la página se encuentra el formulario para ingresar los datos referentes a un nuevo ítem de información de la ciudad de Ibarra. Dentro de estos están:

- Título.- Una sola palabra característica.
- Descripción.- Texto informativo que no incluye comillas simples, ni dobles y otros caracteres especiales; en vez de usar comillas podemos introducir guiones medios (-). Además vale recalcar que dentro de la descripción si necesitamos un punto a parte usaremos el carácter arroba (@).
- Idioma.- Elección del idioma de la información sea este inglés o español.
- Imagen.- Foto característica de dicha información, tamaño ideal 1024 x 640 pixeles. Si no se elige esta se creará con la imagen por defecto.

| Registro de Informaci        | ón de la Ciudad                  |
|------------------------------|----------------------------------|
| Título: *                    | mapa                             |
| Descripción: *               | el mapa                          |
| ldioma:                      | Seleccionar                      |
| Seleccin de imagen:<br>Nuevo | Seleccionar<br>ingles<br>español |

Al pulsar el botón de Seleccionar imagen se abrirá una ventana flotante

que nos permite realizar el proceso de subida de imagen.

| Descripción: *                          | el mapa                                        |                                                                     |
|-----------------------------------------|------------------------------------------------|---------------------------------------------------------------------|
| Idioma:<br>Seleccin de imagen:<br>Nuevo | español <b>F</b><br>Agregar imagen<br>Cancelar | Seleccionar imagen × Seleccionar archivo No se eligió archivo Subir |
| Título                                  |                                                | Descripción Idioma EDITAR ELIMINAR                                  |

Para subir la imagen daremos clic en el botón **Seleccionar archivo**, con esto se mostrará la ventana de búsqueda de imagen, donde podremos navegar por el computador y elegir la imagen característica recordando su tamaño ideal de 1024 x 640 pixeles.

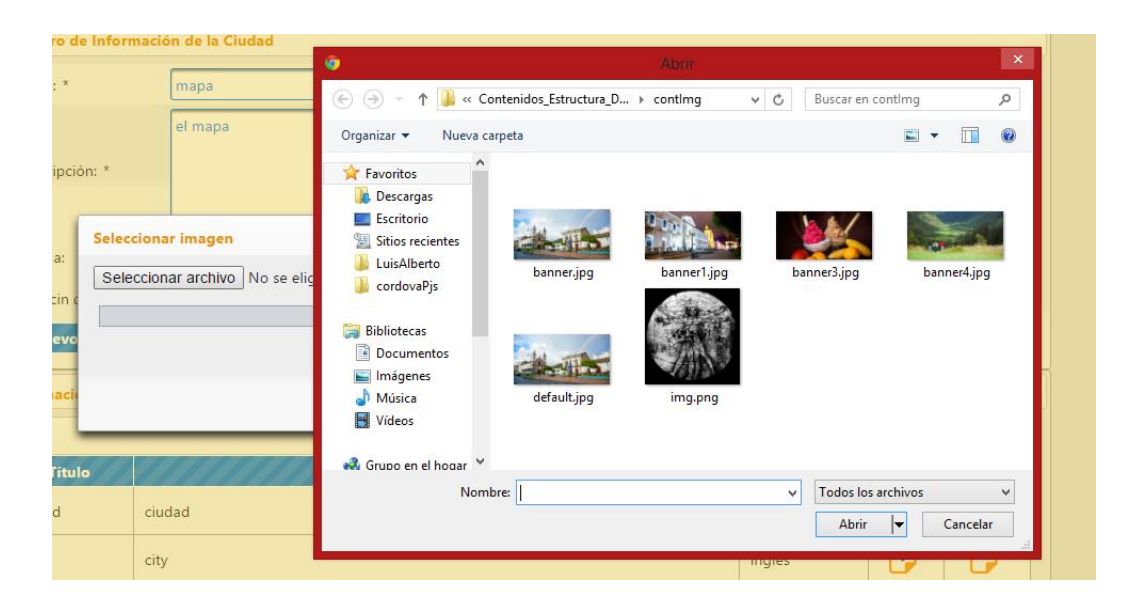

Si durante el proceso de selección de imagen, escogemos un archivo de distinta extensión u formato, se mostrará un mensaje de ayuda para informarnos de nuestra elección

| stro d  | e Informació | n de la Ciudad          | La página en localhost:8080 dice: ×                      |   |
|---------|--------------|-------------------------|----------------------------------------------------------|---|
| ilo: *  | ılo: * mapa  |                         | Tipo de archivo no valido, selecione una imagen(jpg,png) |   |
|         |              | el mapa                 | Aceptar                                                  |   |
| cripci  | ón: *        |                         |                                                          | J |
|         | Selecciona   | r imagen                | ×                                                        |   |
| oma:    | Seleccion    | ar archivo No se eligió | archivo Subir                                            |   |
| eccin d |              |                         |                                                          |   |

Cuando seleccionamos correctamente nuestra imagen, el nombre de esta se mostrará en la parte inferior.

|            | Seleccionar imagen                             | 1 |
|------------|------------------------------------------------|---|
| a:<br>in c | Seleccionar archivo No se eligió archivo Subir |   |
| vo         | capital0.jpg                                   |   |
| acio       |                                                |   |

Para iniciar el proceso de subida damos clic en el botón **Subir**, cabe recalcar que existe la barra de progreso que nos indicará como avanza el proceso de subida de la imagen. Una vez finalizado este, se muestra una alerta de éxito del proceso.

| gistro de                     | e Informació | n de la Ciudad          | La página en localhost:8080 dice: | ×       |   |
|-------------------------------|--------------|-------------------------|-----------------------------------|---------|---|
| itulo: *                      |              | mapa                    | Subida exitosa: undefined         |         |   |
|                               |              | el mapa                 |                                   | Aceptar |   |
| Descripció                    | ón: *        |                         |                                   |         | J |
|                               | Selecciona   | r imagen                | ×                                 | 1       |   |
| dioma:<br>ieleccin d<br>Nuevc | Seleccion    | ar archivo No se eligió | archivo Subir                     |         |   |

Finalmente guardaremos los cambios pulsando el botón *Nuevo*, a continuación aparecerá un mensaje de éxito en la creación de la información.

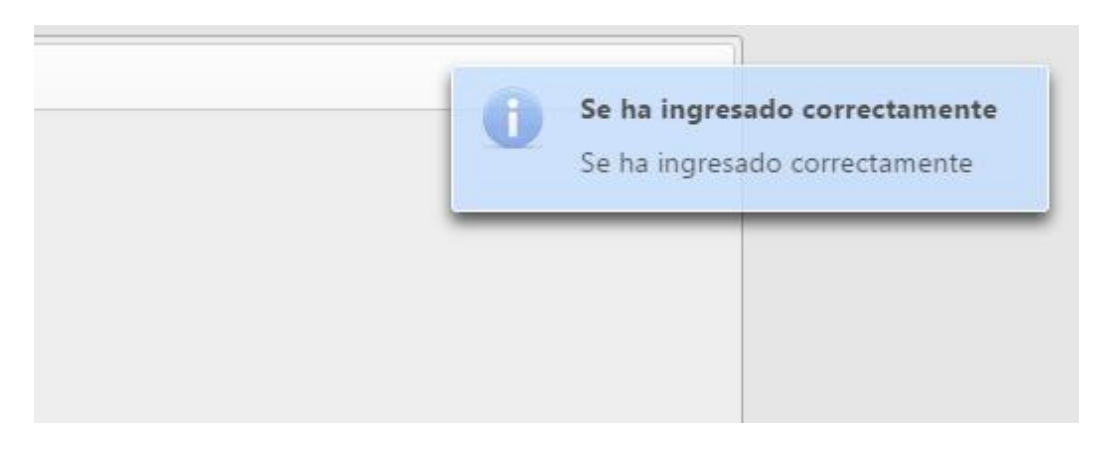

Además se agregará al listado de Información ingresada.

|                            |         | 🥶 🥌 1 2 <mark>3</mark> 🗠 🕫 |         |        |          |
|----------------------------|---------|----------------------------|---------|--------|----------|
| Título                     |         | Descripción                | Idioma  | EDITAR | ELIMINAR |
| mapa                       | el mapa |                            | español | 1      | <b>F</b> |
| 🕐 🥵 1 2 <mark>3</mark> 🕬 🕬 |         |                            |         |        |          |

## 3.3.2 Modificar información

Dentro de la lista de información ingresada se encuentra una columna *Editar*, si deseamos cambiar los datos existente nos ubicaremos en la fila

correspondiente y pulsaremos la imagen

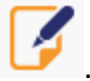

Enseguida nos re-direccionaremos a la página de modificación donde tendremos las mismas condiciones que en el formulario de ingreso. El proceso de modificación es similar al de ingreso de nueva información.

| Título *             | mapa el mapa   | _                 |
|----------------------|----------------|-------------------|
| Descripción *        | er mapa        |                   |
| dioma                | español 🗾      | _                 |
| Selección de imagen: | Agregar imagen | Ver imagen actual |

Existe un ligero cambio dentro del formulario, este se refiere al botón *Ver imagen actual*; este botón nos permite visualizar la imagen que pertenece a dicha información actualmente mediante una ventana flotante.

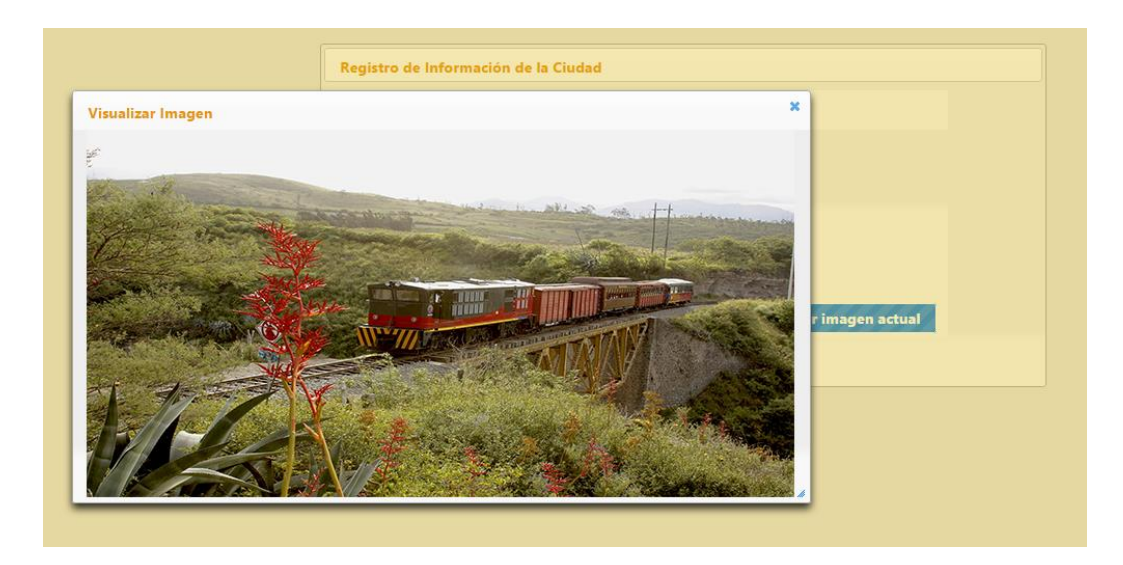

## 3.3.3 Eliminar información

Dentro de la lista de información ingresada se encuentra una columna *Eliminar*, si deseamos borrar los datos de aquella información existente nos

ubicaremos en la fila correspondiente y pulsaremos la imagen

| Seleccionar.     | Eliminar Campo 🛛 🗙                  |       |              |          |
|------------------|-------------------------------------|-------|--------------|----------|
| : Agregar imagen | A Esta seguro de eliminar el campo? |       |              |          |
| Cancelar         | Aceptar Cancelar                    |       |              |          |
| ada              |                                     |       |              |          |
|                  | 14 💜 1 2 3 💌 M                      |       |              |          |
|                  | Descripción                         | Id    | lioma EDITAR | ELIMINAR |
| el mapa          |                                     | españ | ol 🧳         |          |
|                  | 1 2 3 P                             |       |              |          |

Al presionar le botón nos aparecerá una ventana de aceptación de eliminación del campo; si pulsamos **Cancelar** no se ralizará ninguna acción, por el contrario al pulsar **Aceptar** dicha información será eliminada y se mostrará un mensaje de éxito.

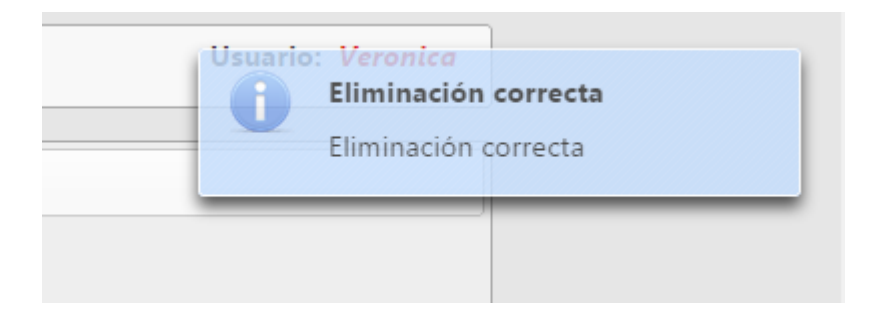

# 3.4 Administración de categorías

Dentro del manejo de contenidos de la aplicación móvil, el usuario *Operador* puede ingresar categorías referentes a los atractivos de Ibarra. Para esto en la página principal accede al menú *Gestionar* y escoge la opción *Categorías.* 

| 🖙 Gestionar 🔻 🛛 🖉 Ver 👻 📍 | Ayuda 🔻                      |
|---------------------------|------------------------------|
| 🕮 Información Ciudad      |                              |
| 🛚 Categorías              | IDADDA                       |
| Atractivos                | ΙΒΑΚΚΑ                       |
|                           | CIUDAD BLANCA A LA QUE SIEMP |

Dentro de la página de categorías se presenta un formulario para el ingreso de nuevas categorías y un listado de las existentes.

| Registro de Info | ormación de Categorías |         |                                                                                                    |
|------------------|------------------------|---------|----------------------------------------------------------------------------------------------------|
| Título *         |                        |         |                                                                                                    |
| Descripción *    |                        |         |                                                                                                    |
| Idioma           | Seleccionar            |         |                                                                                                    |
| Nuevo            | Cancelar               |         |                                                                                                    |
| Categorías ingr  | esadas                 |         |                                                                                                    |
|                  |                        |         |                                                                                                    |
| Título           | Descripción            | Idioma  | EDITAR ELIMINAR                                                                                                    |
| parques          | los parques de ibarra  | español |                                                                                                    |
| parks            | parks of ibarra        | ingles  | Image: A state of the state of the state |
| iglesias         | las iglesias           | español |                                                                                                    |
| naturales        | los sitios naturales   | español | Image: A state of the state of the state |
|                  |                        | 1 PC 10 |                                                                                                    |

## 3.4.1 Crear categorías

En la parte superior de la página se encuentra el formulario para ingresar los datos referentes a una nueva categoría. Dentro de estos están:

- Título.- Una sola palabra característica.
- Descripción.- Texto informativo que no incluye comillas simples, ni dobles y otros caracteres especiales; en vez de usar comillas podemos introducir guiones medios (-).

 Idioma.- Elección del idioma de la información sea este inglés o español.

| Registro de Info | rmación de Categorías |
|------------------|-----------------------|
| Título *         | restaurants ibarra    |
| Descripción *    | Restaurants of Ibarra |
| Idioma           | Seleccionar.          |
| Nuevo            | Seleccionar<br>ingles |
| Categorías ingre | español<br>s          |

Si deseamos guardar la categoría pulsaremos el botón *Nuevo*; si ingresamos datos incorrectos se notificará al usuario sobre los errores y no se ingresará la categoría, caso contrario se ingresa normalmente la categoría mostrando un mensaje de éxito.

| legistro de Info | rmación de Categorías | El titulo debe ser una palabra e minusculas     |
|------------------|-----------------------|-------------------------------------------------|
| Título *         | restaurants ibarra    | El titulo debe ser una palabra en<br>minusculas |
| Descripción *    | Restaurants of Ibarra |                                                 |
| ldioma           | ingles                |                                                 |
| Nuevo            | Cancelar              |                                                 |

Además se añadirá a la lista de categorías ingresadas.

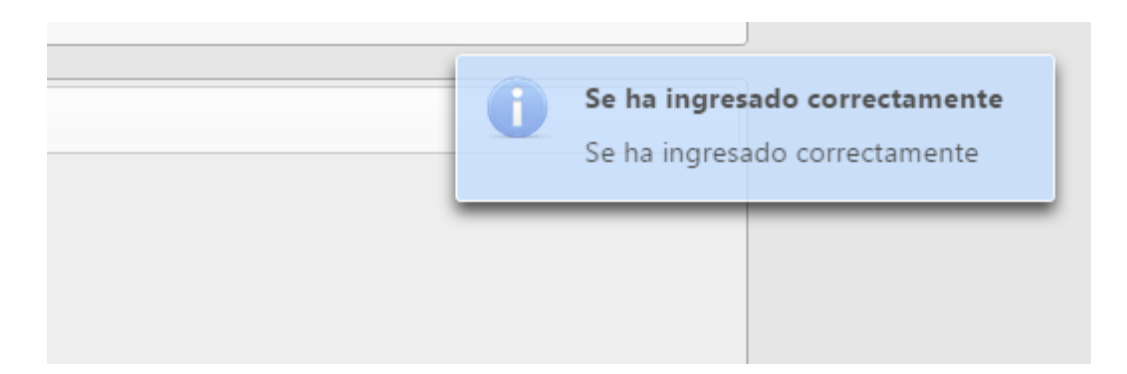

|            |                       | 🥶 🥶 1 2 3 4 💌 🕬 |        |        |          |
|------------|-----------------------|-----------------|--------|--------|----------|
| Título     |                       | Descripción     | Idioma | EDITAR | ELIMINAR |
| port       | sport places          |                 | ingles | 7      | <b>(</b> |
| ervices    | other services        |                 | ingles | 7      | <b>F</b> |
| estaurants | Restaurants of Ibarra |                 | ingles | 1      | <b>(</b> |

## 3.4.2 Modificar categorías

Dentro de la lista de categorías ingresadas se encuentra una columna *Editar*, si deseamos cambiar los datos existente nos ubicaremos en la fila

correspondiente y pulsaremos la imagen in Enseguida nos redireccionaremos a la página de modificación donde tendremos las mismas condiciones que en el formulario de ingreso. El proceso de modificación es similar al de ingreso de nueva información.

| Título *      | restaurants           |  |
|---------------|-----------------------|--|
| Descripción * | Restaurants of Ibarra |  |
| ldioma        | ingles 🗾              |  |

#### 3.4.3 Eliminar categorías

Dentro de la lista de categorías ingresadas se encuentra una columna *Eliminar*, si deseamos borrar los datos de aquella categoría existente nos

ubicaremos en la fila correspondiente y pulsaremos la imagen

| Registro de Info                                 | rmación de Categorías |                            |        |                 |  |  |
|--------------------------------------------------|-----------------------|----------------------------|--------|-----------------|--|--|
| Título *                                         |                       |                            |        |                 |  |  |
| Descripción *                                    |                       | Eliminar Campo *           |        |                 |  |  |
| Idioma                                           | Seleccionar.          | Seleccionar.               |        |                 |  |  |
| Nuevo Cancelar Al eliminar una categoría también |                       |                            |        |                 |  |  |
| Categorías ingre                                 | esadas                | Aceptar Cancelar           |        |                 |  |  |
| Título                                           |                       | Descripción                | Idioma | EDITAR ELIMINAR |  |  |
| sport                                            | sport places ingles   |                            |        |                 |  |  |
| services                                         | other services        | other services ingles 🧭 💕  |        |                 |  |  |
| restaurants                                      | Restaurants of Ibarra |                            | ingles |                 |  |  |
|                                                  |                       | 🥶 🥶 123 <mark>4</mark> 📧 🕫 |        |                 |  |  |

Al presionar le botón nos aparecerá una ventana de aceptación de eliminación de categoría que nos advierte sobre lo que ocurrirá con los atractivos pertenecientes a la misma; si pulsamos *Cancelar* no se ralizará ninguna acción, por el contrario al pulsar *Aceptar* la categoría como los atractivos pertenecientes a ella serán eliminados y se mostrará un mensaje de éxito.

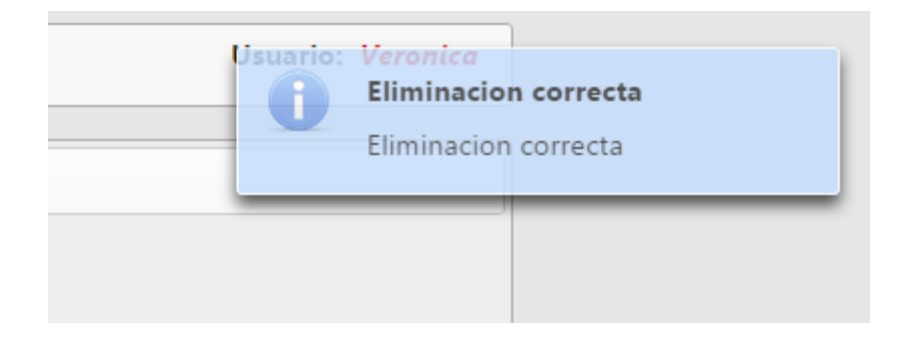

## 3.5 Administración de atractivos

Dentro del manejo de contenidos de la aplicación móvil, el usuario *Operador* puede ingresar atractivos referentes categorías anteriormente creadas. Para esto en la página principal accede al menú *Gestionar* y escoge la opción *Atractivos.* 

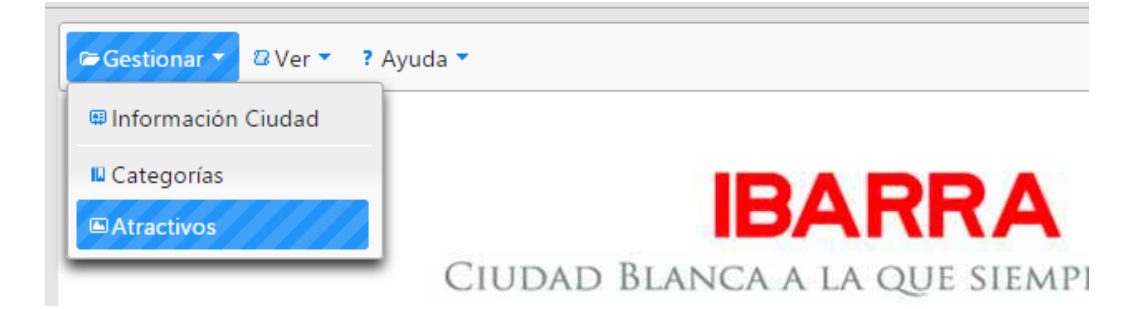

A continuación se presenta una la página principal del manejo de atractivos, donde se presentan los atractivos existentes, además consta con una búsqueda de atractivos por categoría, y la creación de uno nuevo.

| Búsqueda por ca | tegoría                 | Ingresar nuevo Sitio    |             |         |          |
|-----------------|-------------------------|-------------------------|-------------|---------|----------|
| Seleccionar     |                         | C†                      |             |         |          |
|                 |                         | Listado (               | de Sitios   |         |          |
|                 |                         | 14 - 44 1               | 3 🔛 🕶       |         |          |
| Categoría       | Nombre                  |                         | Descripción | EDITAR  | ELIMINA  |
| parques         | La Merced               | La merced               |             |         | <b>•</b> |
| parques         | Pedro Moncayo           | Pedro Moncayo           |             | 5       | <b>•</b> |
| parks           | La Merced park          | La Merced park          |             | <b></b> | - 💌      |
| parks           | Pedro Moncayo park      | Pedro Moncayo park      |             | 5       | - 💽      |
| iglesias        | La Catedral             | La Catedral             |             | 5       | <b>•</b> |
| iglesias        | Basilica de La Dolorosa | Basilica de La Dolorosa |             | 5       | <b>•</b> |
| naturales       | Laguna de Yahuarcocha   | Laguna de Yahuarcocha   |             | 1       | <b>•</b> |
| naturales       | Loma de Guayabillas     | Loma de Guayabillas     |             | 1       | <b>`</b> |
| historicos      | Inca Huasi              | Inca Huasi              |             | 1       | <b>`</b> |
| historicos      | La Piedra Chapetona     | La Piedra Chapetona     |             |         | ſX       |

#### 3.5.1 Buscar atractivos por categoría

Dentro de la página principal de atractivos, podemos conocer qué sitios pertenecen a una categoría específica; para ellos escogeremos la misma en

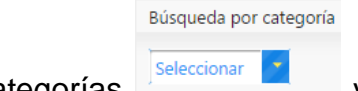

el listado de categorías

y pulsaremos el botón de búsqueda

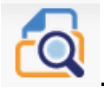

Cabe recalcar que si presionamos el botón antes mencionado si seleccionar una categoría nos aparecerá un mensaje de alerta solicitándonos este proceso.

| itios pertenecie | ntes a Ibarra                               |           |             |          |         | Atención! |  |
|------------------|---------------------------------------------|-----------|-------------|----------|---------|-----------|--|
| Búsqueda por ca  | Júsqueda por categoría Ingresar nuevo Sitio |           |             |          |         | continuar |  |
| Seleccionar      |                                             | •         |             |          |         |           |  |
|                  |                                             | Listado   | de Sitios   |          |         |           |  |
|                  |                                             | 14 ×4 1   | 2 3 🔸 📲     |          |         |           |  |
| Categoría        | Nombre                                      |           | Descripción | EDITAR I | LIMINAR |           |  |
| parques          | La Merced                                   | La merced |             |          | 3       |           |  |
|                  |                                             |           |             |          |         |           |  |

Una vez seleccionada nuestra categoría y pulsado el botón de búsqueda,

se mostrará en el Listado de sitios los atractivos pertenecientes a esta.

| Sitios pertenecien | tes a Ibarra  |                      |              |                                                                                                    |   |
|--------------------|---------------|----------------------|--------------|----------------------------------------------------------------------------------------------------|---|
| Búsqueda por cat   | egoría        | Ingresar nuevo Sitio |              |                                                                                                    |   |
| Jparques 🔹 🙋 ট     |               |                      |              |                                                                                                    |   |
|                    |               | Listad               | lo de Sitios |                                                                                                    |   |
|                    |               | 14                   | 1 💀 🖻        |                                                                                                    |   |
| Categoría          | Nombre        |                      | Descripción  | EDITAR ELIMINA                                                                                                    | R |
| parques            | La Merced     | La merced            |              | Image: Second second second |   |
| parques            | Pedro Moncayo | Pedro Moncayo        |              | Image: A marked block in the second second secon |   |
|                    |               | 14                   | 1 (2) (2)    |                                                                                                    |   |

#### 3.5.2 Crear atractivo

Dentro de la página principal de atractivos, una vez ya seleccionada nuestra categoría procedemos a crear un nuevo sitio perteneciente a la

Ingresar nuevo Sitio

misma; para ello pulsamos el botón nuevo

Esto nos re-direccionará a la página de ingreso de atractivos, donde se encuentra el formulario para ingresar los datos referentes a este. Dentro de ellos están:

- Nombre.- Nombre del atractivo, este puede contener caracteres en mayúsculas, espacios y tildes.
- Descripción.- Texto informativo que no incluye comillas simples, ni dobles y otros caracteres especiales; en vez de usar comillas podemos introducir guiones medios (-). Además vale recalcar que dentro de la descripción si necesitamos un punto a parte usaremos el carácter arroba (@).
- Dirección.- Texto que informa la ubicación del atractivo, este puede contener mayúsculas, tildes, números y guiones medios (-).
- Idioma.- Elección del idioma de la información sea este inglés o español.
- Imagen.- Foto característica de dicha información, tamaño ideal 1024 x 640 pixeles. Si no se elige esta se creará con la imagen por defecto.

• Mapa.- Posición del atractivo dentro del mapa de Ibarra, esta se

realiza mediante el arrastre del puntero o marcador y la navegación en el mapa de Google.

| ngreso de sitio                                                                                                    |                  |
|----------------------------------------------------------------------------------------------------|------------------|
| Categoría:                                                                                                    | parques          |
| Nombre:                                                                                                    |                  |
| Descripción:                                                                                                    | Dirección:       |
| Selecionar Imagen:                                                                                                    | Agregar imagen   |
| VVIENCA<br>POPULATION<br>CMCLEAR CONTROL<br>S de Mario<br>CMCLEAR CONTROL<br>S de Mario<br>CMCLEAR CONTROL<br>S de Mario<br>La Pleza S | LOMAS<br>DE AZAY |

Si dejamos campos vacíos o no llenamos correctamente alguno, el sistema nos notificará sobre estos eventos mediante mensajes.

| Ingreso de Sitio      |                               |          | formsitio:descripcion: Error de                                                                                                    |
|-----------------------|-------------------------------|----------|----------------------------------------------------------------------------------------------------|
| Categoría:<br>Nombre: | parques<br>Parque del Águila  |          | formsitio:descripcion: Error de<br>validación: se necesita un valor.                                                                     |
| Descripción:          | Dirección:                    |          | formsitio:direccion: Error de<br>validación: se necesita un valor.<br>formsitio:direccion: Error de<br>validación: se necesita un valor. |
| Selecionar Imagen:    | Agregar imagen                | _        |                                                                                                    |
|                       | TOMAS<br>DE AZAYA<br>DE AZAYA | Satélite |                                                                                                    |

Como explicamos anteriormente un ejemplo de escritura de los datos característicos de un atractivo seria el siguiente.

|                    | parques                                                                                                    |                                                                                                    |                                                                                                    |              |
|--------------------|----------------------------------------------------------------------------------------------------|----------------------------------------------------------------------------------------------------|----------------------------------------------------------------------------------------------------|--------------|
| Nombre:            | Parque del Águila                                                                                                    |                                                                                                    |                                                                                                    |              |
| Descripción:       | El Parque del águila es<br>genial.@Debes visitar este sitio.                                                                             | 🛛 Dirección:                                                                                                    | Calle <u>Sucre</u> esquina.                                                                                                    | 8            |
| Selecionar Imagen: | Agregar imagen                                                                                                    |                                                                                                    |                                                                                                    |              |
| • • •              | LOMAS<br>DE AZAYA<br>Wacas Galindo<br>Wacas Galindo<br>Wacas Galindo<br>Wacas Galindo<br>Wacas Galindo<br>Wacas Galindo<br>Wacas Galindo | ABRIL SAN MIGUEL<br>DE IBARRA<br>DE IBARRA<br>Joe Meja<br>Barra<br>AJAVI<br>Joe Meja Leguera<br>Eloy Artago<br>U<br>LA MERCED<br>Julto | Contracting the second second | All a formet |

Al pulsar el botón de **Seleccionar imagen** se abrirá una ventana flotante que nos permite realizar el proceso de subida de imagen.

| Categoría:        | parques                                                                      |
|-------------------|------------------------------------------------------------------------------|
| Nombre:           | Parque del Aguila                                                            |
| Descripción:      | El Parque del águila es<br>genial.@Debes visitar este sitio.<br>B Dirección: |
| elecionar Imagen: | Agregar imagen Seleccionar imagen                                            |
|                   | DE AZAYY<br>DE AZAYY<br>Vacas Galindo                                        |
|                   | NUEVO<br>NOGAR PROLA                                                         |

Para subir la imagen daremos clic en el botón *Seleccionar archivo*, con esto se mostrará la ventana de búsqueda de imagen, donde podremos

navegar por el computador y elegir la imagen característica recordando su tamaño ideal de 1024 x 640 pixeles.

|                       |                                                  | <b>0</b>                                                                     |                              |                |             |
|-----------------------|--------------------------------------------------|------------------------------------------------------------------------------|------------------------------|----------------|-------------|
|                       | mapa                                             | 🔄 🛞 - 🛧 🐌 « Conte                                                            | nidos_Estructura_D → contlmg | v 🖒 Buscar en  | conting 🔎   |
|                       | el mapa                                          | Organizar 🔻 Nueva carpe                                                      | ta                           |                | E • 🔲 🙆     |
| n: *                  |                                                  | 🔆 Favoritos                                                                  |                              |                |             |
| Seleccion<br>Selecció | n <mark>ar imagen</mark><br>onar archivo No se e | Descargas     Escritorio     Sitios recientes     LuisAlberto     ScrdovaPjs | banner.jpg                   | pg banner3.jpg | banner4.jpg |
|                       |                                                  | <ul> <li>Bibliotecas</li> <li>Documentos</li> <li>Imágenes</li> </ul>        |                              |                |             |
|                       |                                                  | J Música<br>■ Vídeos                                                         | default.jpg img.png          | 9              |             |
|                       |                                                  | 💰 Grupo en el hogar 💙                                                        |                              |                |             |
| ci                    | udad                                             | Nombre:                                                                      |                              | ✓ Todos los    | archivos 🗸  |
|                       |                                                  | -                                                                            |                              | Abrir          | ▼ Cancelar  |
| ci                    | ty                                               |                                                                              |                              | ingles         |             |

Si durante el proceso de selección de imagen, escogemos un archivo de distinta extensión u formato, se mostrará un mensaje de ayuda para informarnos de nuestra elección. Cuando seleccionamos correctamente nuestra imagen, el nombre de esta se mostrará en la parte inferior.

| Genauer           | Direcció                                        | ón:                                                  |
|-------------------|-------------------------------------------------|------------------------------------------------------|
|                   | Seleccionar imagen                              | ×                                                    |
| Agrega            | Seleccionar archivo No se elió archivo Subir    |                                                      |
| LOMAS<br>DE AZAYA | dark-side-of-the-moon-portadas-para-facebook.jp | g ELIDLIVO<br>Universidad Tecnica<br>del Norte "UTN" |
| odrigo Millo      |                                                 | Martin Carlos                                        |
| Ingenia Perez     | Fray Vacas Galindo                              | lla Lequerica<br>allo Borrero                        |

Para iniciar el proceso de subida damos clic en el botón *Subir*, cabe recalcar que existe la barra de progreso que nos indicará como avanza el

proceso de subida de la imagen. Una vez finalizado este, se muestra una alerta de éxito del proceso.

| La página en localhost:8080 dice: |                    |                  |                 |      | ×          |     |      |  |         |                        |
|-----------------------------------|--------------------|------------------|-----------------|------|------------|-----|------|--|---------|------------------------|
| parques                           |                    | Subida exitosa:  | undefined       |      |            |     |      |  |         |                        |
| Parque del<br>El Parque d         | Águila<br>Iel águi |                  |                 |      | [          | Ace | ptar |  | e esqui | na.                    |
| genial.@De                        | ebes vis           | itar este sitio. | ×               |      | Dirección: |     |      |  |         |                        |
|                                   | Selecci            | ionar imagen     |                 |      |            |     |      |  | ×       |                        |
| Agrega                            | Selec              | cionar archivo N | lo se elió arcł | nivo | Subir      |     |      |  |         |                        |
| LOMAS<br>DE AZAYA<br>Av Rodrigo   |                    |                  |                 |      |            |     |      |  |         | Universida<br>del Nort |

Al arrastrar el marcador dentro del mapa nos mostrará un mensaje de la latitud y longitud del atractivo, verificando que el proceso de ubicación dentro del mapa sea correcto

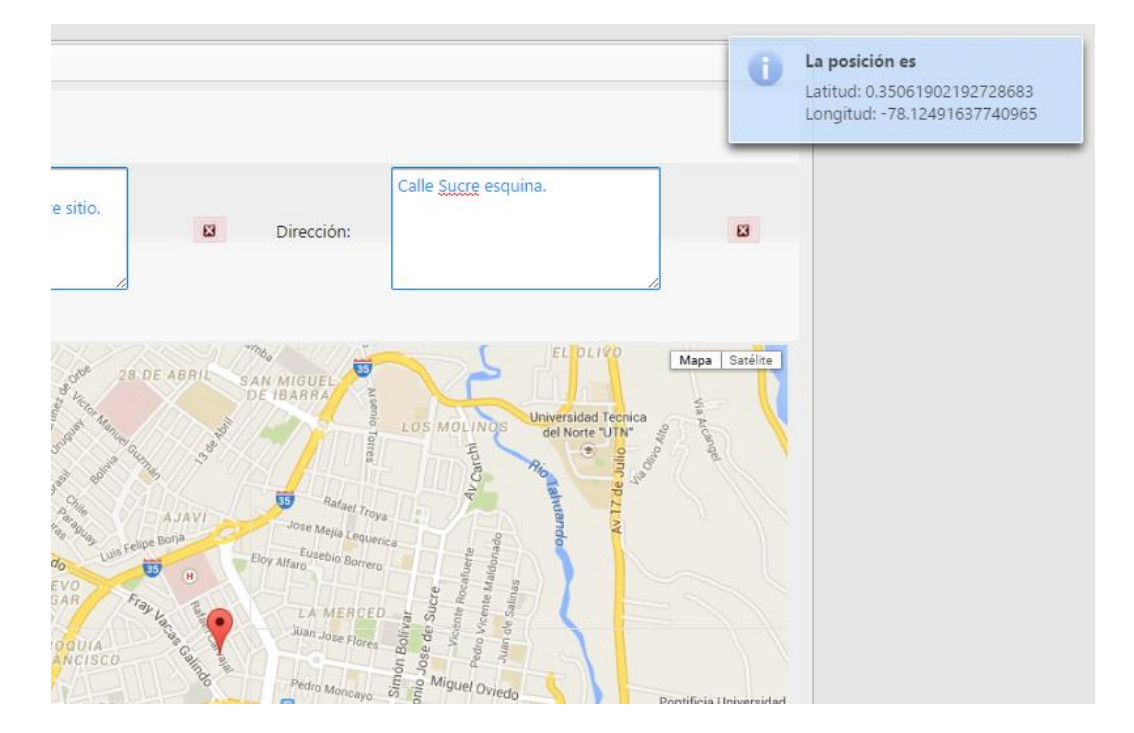

Finalmente guardaremos los cambios pulsando el botón *Nuevo*, a continuación aparecerá un mensaje de éxito en la creación de la información.

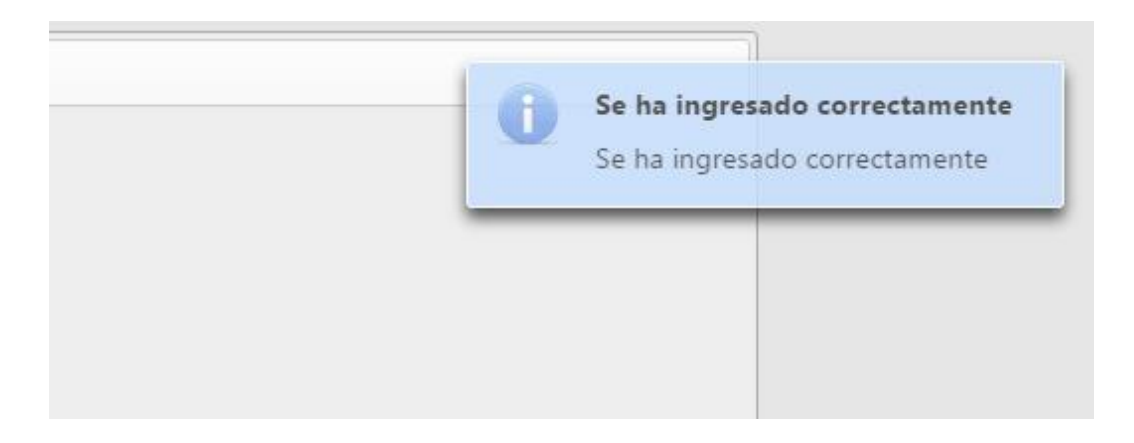

Además se regresamos a la página principal de atractivos, el nuevo sitio se agregará al listado de *Atractivos*.

| Búsqueda por ca | ategoría          | Ingresar nuevo Sitio        |                                |        |            |
|-----------------|-------------------|-----------------------------|--------------------------------|--------|------------|
| parques         | • 🙆               | <b>(</b>                    |                                |        |            |
|                 |                   | Listado                     | le Sitios                      |        |            |
|                 |                   | 14 - 44                     | ⇒ H                            |        |            |
| Categoría       | Nombre            |                             | Descripción                    | EDITAR | ELIMIN     |
| parques         | La Merced         | La merced                   |                                | 5      | - 🗲        |
| parques         | Pedro Moncayo     | Pedro Moncayo               |                                | 7      | - CX       |
| parques         | Parque del Águila | El Parque del águila es ger | ial.@Debes visitar este sitio. | 1      | <b>∏</b> ≯ |

#### 3.5.3 Modificar atractivos

Dentro de la lista de atractivos se encuentra una columna *Editar*, si deseamos cambiar los datos existente nos ubicaremos en la fila correspondiente y pulsaremos la imagen . Enseguida nos redireccionaremos a la página de modificación donde tendremos las mismas

Ingreso de Sitio Categoría: parques Nombre: Parque del Águila El Parque del águila es genial.@Debes visitar este sitio. Calle Sucre esquina. Dirección: Descripción: Seleccionar Imagen: Agregar imagen Ver imagen actual Mapa Satélite <>> San Miguel de Ibarra de Ciocole @2015 C Modifie Cancela

condiciones que en el formulario de ingreso. El proceso de modificación es similar al de ingreso de nueva información.

Existe un ligero cambio dentro del formulario, este se refiere al botón *Ver imagen actual*; este botón nos permite visualizar la imagen que pertenece a dicha información actualmente mediante una ventana flotante.

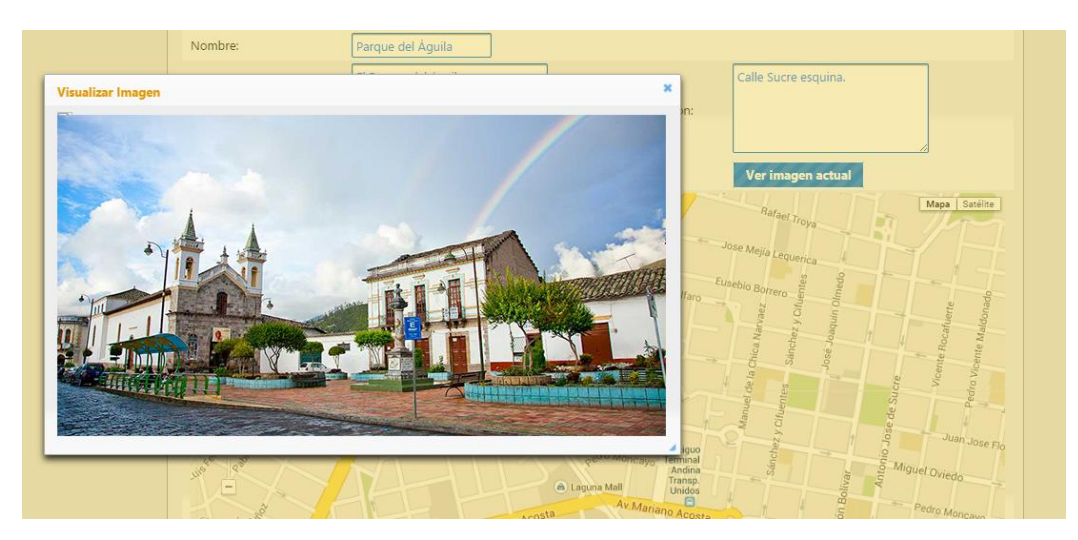

#### 3.5.4 Eliminar atractivos

Dentro de la lista de sitios se encuentra una columna *Eliminar*, si deseamos borrar los datos de aquella información existente nos ubicaremos

en la fila correspondiente y pulsaremos la imagen

|           |                   |        | Listado de Sitios                   |           |        |          |  |
|-----------|-------------------|--------|-------------------------------------|-----------|--------|----------|--|
| Categoría | Nombre            |        | Descripción                         |           | EDITAR | ELIMINAR |  |
| parques   | La Merced         | La me  | Eliminar Campo 🛛 🗙                  |           | 7      | <b>₽</b> |  |
| parques   | Pedro Moncayo     | Pedro  | A Esta seguro de eliminar el campo? |           | 7      | <b>₽</b> |  |
| parques   | Parque del Águila | El Par | Aceptar Cancelar                    | te sitio. | 5      | <b>(</b> |  |
|           |                   |        |                                     |           |        |          |  |
|           |                   |        |                                     |           |        |          |  |

Al presionar le botón nos aparecerá una ventana de aceptación de eliminación del campo; si pulsamos *Cancelar* no se ralizará ninguna acción, por el contrario al pulsar *Aceptar* dicha información será eliminada y se mostrará un mensaje de éxito.

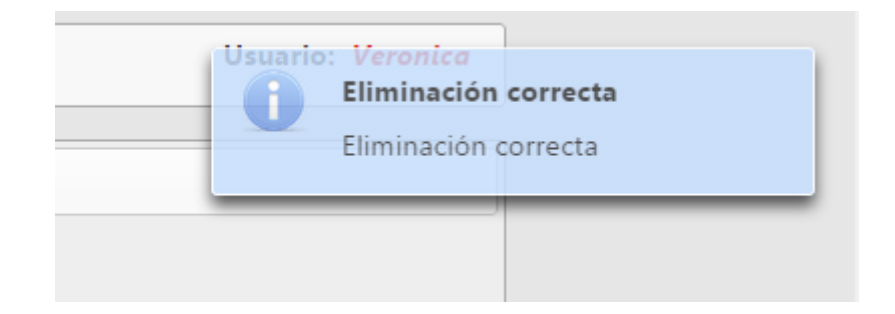

## 3.6 Salir del sistema

Dentro de nuestra página principal de usuario, ya sea *Operador* o *Administrador*, se encuentra en la parte superior derecha el botón de *Cerrar Sesión*; con el cual como su nombre lo dice saldremos satisfactoriamente del sistema regresando a la página de inicio.

| nica | Cerrar Sesión |  |
|------|---------------|--|
|      |               |  |
|      |               |  |
|      |               |  |